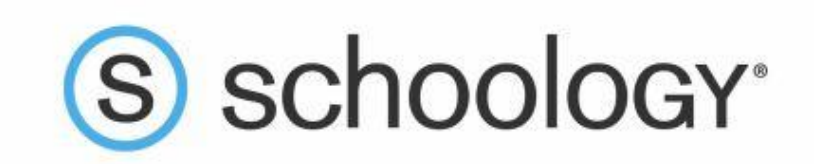

## You will need your student's unique Schoology access code that was sent to you via the USPS or your email

Create your own Schoology account so you can help keep your child on track in four simple steps:

1. Go to <u>www.schoology.com</u> and find the sign up drop-down menu and click parent:

| S schoology <sup>*</sup> Tour Stories Connect Resources Blog About | LOG IN   SIGN UP |
|--------------------------------------------------------------------|------------------|
|                                                                    | bd Instructor    |
|                                                                    | 🖼 Student 🛛 👰    |
| DowerSchool Is                                                     | Parent           |

2. Type your student's unique access code exactly as it appears here: (parent access code)

| Access Code              |                                   |   |
|--------------------------|-----------------------------------|---|
| Enter the access code pr | ovided by your child's instructor | _ |
|                          | Continue                          |   |

3. Fill in your information and click "Register":

| ign up for Schoology                                            | B                         | acł |
|-----------------------------------------------------------------|---------------------------|-----|
|                                                                 |                           |     |
| First Name                                                      | Last Name                 |     |
| Email or Username                                               |                           |     |
| Password                                                        |                           |     |
| Confirm Password                                                |                           |     |
| Subscribe me to the Schoo                                       | logy Exchange blog        |     |
| By clicking <b>Register</b> , you ar<br>Policy and Terms of Use | e agreeing to our Privacy |     |
| Regi                                                            | ster                      |     |

4. Once you are logged in, you will be able to browse your child's activity by clicking the arrow to the right of your name and selecting your child's name from the top right drop-down menu:

| 📿 🔘 Parent Name 🗸                |
|----------------------------------|
| Parent Name 🗸                    |
| Child Name<br>Fair Lakes Academy |
| 😝 Add Child                      |
| Your Profile                     |
| Fair Lakes Academy               |
| Settings                         |
| Subscriptions                    |
| ⊖ Logout                         |

That's it! Wilson's webpage will have a link to a sign-up video as well as other helpful information from Schoology-click the "Parents" tab to find them. If you have other children in other Erie School District schools, you will be able to add them by clicking the "Add Child" link on the drop-down menu.

If you need to update your email address, please either call Wilson at 874-6600 or email any of your children's teachers. They will make sure the information is updated and you won't miss out on any important information!

We appreciate your help at home keeping your child on track-please reach out to any of your child's teachers if you have questions or concerns about their academics.